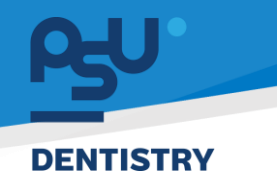

<mark>คู่มีอคารใช้งานระบบ (User Manual)</mark> Document Version 2.2

## โครงการพัฒนาระบบสารสนเทศ สำหรับบริหารจัดการศูนย์ทันตกรรมดิจิทัล

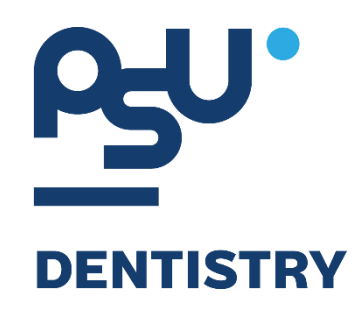

## คู่มือการใช้งานระบบ (User Manual) สำหรับผู้ใช้งาน ระบบจองยูนิต

V.2.2

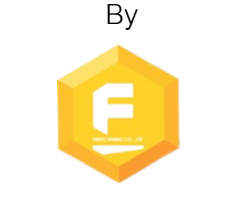

Fintechinno Co., Ltd.

Copyright © By Fintechinno Co., Ltd. All rights reserved. Unauthorized duplication is strictly prohibited.

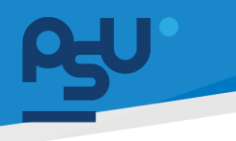

<mark>คู่มือการใช้งานระบบ (User Manual)</mark>

Document Version 2.2

DENTISTRY

## ประวัติการแก้ไขเอกสาร (Revision History)

| Version | Date       | Description                                                 | ผู้จัดทำ                                  | ผู้อนุมัติ       |
|---------|------------|-------------------------------------------------------------|-------------------------------------------|------------------|
| 1.0     | 01/10/2567 | สร้างเอกสาร                                                 | Spenia                                    | A T              |
|         |            |                                                             | (นางสาวเจนีก้า เอ กลิเลียน                | (นายณัฐปฐากร อมร |
|         |            |                                                             | ໂน)                                       | วัฒนา)           |
| 2.0     | 18/10/2567 | เพิ่มการจองยูนิต                                            | - And And And And And And And And And And | A T              |
|         |            |                                                             | (นางสาวอรณัฐ วิเชียรเพชร)                 | (นายณัฐปฐากร อมร |
|         |            |                                                             |                                           | วัฒนา)           |
| 2.1     | 21/10/2567 | เพิ่มการดูรายละเอียด, การจัดการ<br>จอง, ค้นหารายการจองยูนิต |                                           | AT I             |
|         |            |                                                             | (นางสาวอรณัฐ วิเชียรเพชร)                 | (นายณัฐปฐากร อมร |
|         |            |                                                             |                                           | วัฒนา)           |
| 2.2     | 31/10/2567 | แก้ไขข้อความ                                                | - Alton                                   | A T              |
|         |            |                                                             | (นางสาวอรณัฐ วิเชียรเพชร)                 | (นายณัฐปฐากร อมร |
|         |            |                                                             |                                           | วัฒนา)           |

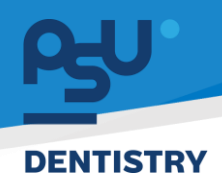

## สารบัญ

| 1. | การเ  | เข้าสู่ระบบ                          | 1  |
|----|-------|--------------------------------------|----|
|    | 1.1.  | สำหรับผู้ใช้งานที่ไม่มี PSU Passport | 1  |
|    | 1.2.  | สำหรับผู้ใช้งานที่มี PSU Passport    | 3  |
| 2. | การเ  | เลือกภาษาของระบบ                     | 5  |
| 3. | การจ  | จองยูนิต                             | 7  |
| 4. | การตุ | ดูรายละเอียดการจองยูนิต              | 17 |
| 5. | การจั | จัดการการจองยูนิต                    | 19 |
|    | 5.1.  | การแก้ไขรายละเอียดการจองยูนิต        | 19 |
|    | 5.2.  | การสร้างการจองยูนิตซ้ำ (Duplicate)   | 20 |
|    | 5.3.  | การลบรายการจองยูนิต                  | 23 |
|    | 5.4.  | การเปิด Visit จากรายการจองยูนิต      | 25 |
|    | 5.5.  | การปรับสถานะการจองยูนิต              | 27 |
| 6. | การศ์ | ค้นหารายการจองยูนิต                  | 29 |

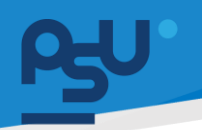

#### DENTISTRY

- 1. การเข้าสู่ระบบ
  - 1.1. สำหรับผู้ใช้งานที่ไม่มี PSU Passport

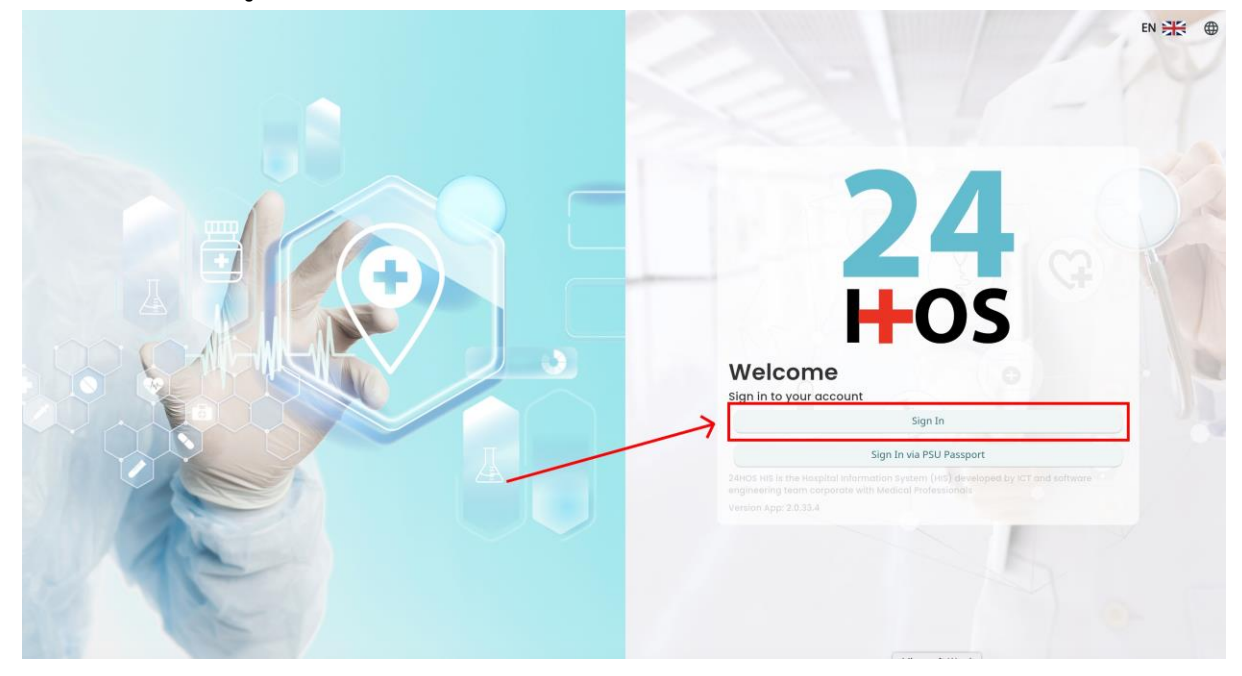

คู่ม<mark>ือการใช้งานระบบ (User Manual</mark>)

Document Version 2.2

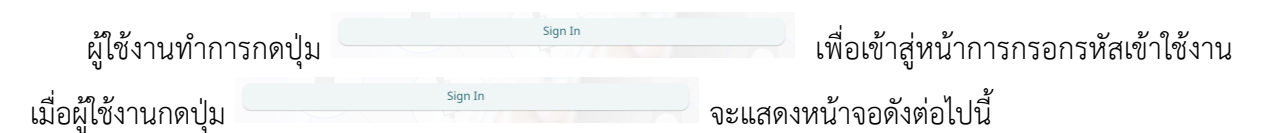

|                       | SINGLE SIGN-ON (DEV)             |  |
|-----------------------|----------------------------------|--|
|                       | Sign in to your account          |  |
|                       | ชื่อผู้ใส้งาน                    |  |
|                       | Password<br>หรือม่าน             |  |
| and the second second | Remember me     Forgot Password? |  |
|                       | Sign In                          |  |
|                       |                                  |  |
|                       |                                  |  |
|                       |                                  |  |
|                       |                                  |  |
|                       |                                  |  |
|                       |                                  |  |
|                       |                                  |  |
|                       |                                  |  |

จากนั้นผู้ใช้งานทำการกรอกข้อมูล 2 ช่องคือ Username or email (ชื่อผู้ใช้) และ Password (รหัสผ่าน)

<mark>คู่มีอการใช้งานระบบ (User Manual)</mark> Document Version 2.2

#### DENTISTRY

| F | Sign in to your a | ccount           |  |
|---|-------------------|------------------|--|
|   | Username or email |                  |  |
|   | perform.          |                  |  |
|   | Password          |                  |  |
|   | Remember me       | Forgot Password? |  |

หลังจากกรอกชื่อผู้ใช้และรหัสผ่านให้ผู้ใช้งานกดปุ่ม เข้าสู่ระบบ

|                   | Permission          Image: Second system         Image: Second system         Image: Second system |
|-------------------|----------------------------------------------------------------------------------------------------|
| <b>24</b><br>H-OS |                                                                                                    |

เมื่อเข้าสู่ระบบแล้ว จะแสดงหน้าจอการเลือกสิทธิการเข้าใช้งานระบบ ตามตัวอย่างโดยผู้ใช้งานเลือกสิทธิ ที่จะเข้าใช้งาน

Sign In

เพื่อ

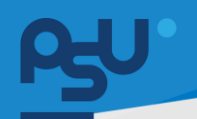

ค<mark>ู่มือการใช้งานระบบ (User Manual)</mark>

Document Version 2.2

#### DENTISTRY

## 1.2. สำหรับผู้ใช้งานที่มี PSU Passport

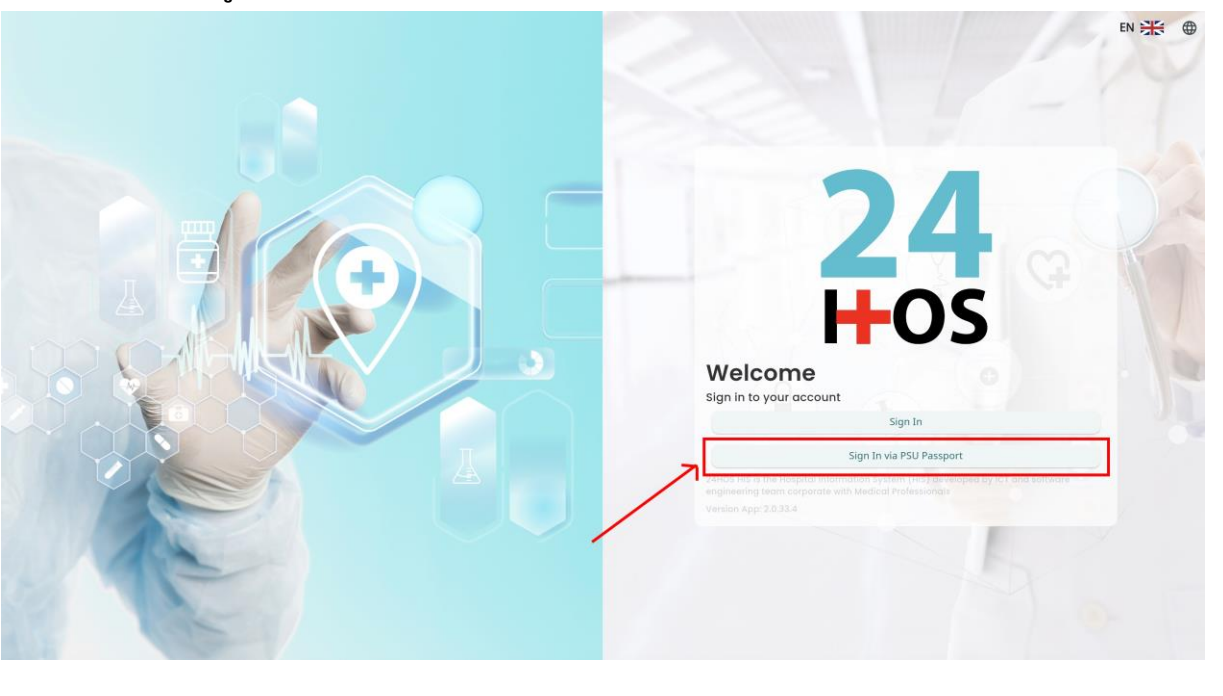

ผู้ใช้งานทำการกดปุ่ม Sign In via PSU Passport เพื่อเข้าสู่หน้าการกรอกรหัสเข้าใช้งาน เมื่อผู้ใช้งานกดปุ่ม Sign In via PSU Passport จะแสดงหน้าจอดังต่อไปนี้

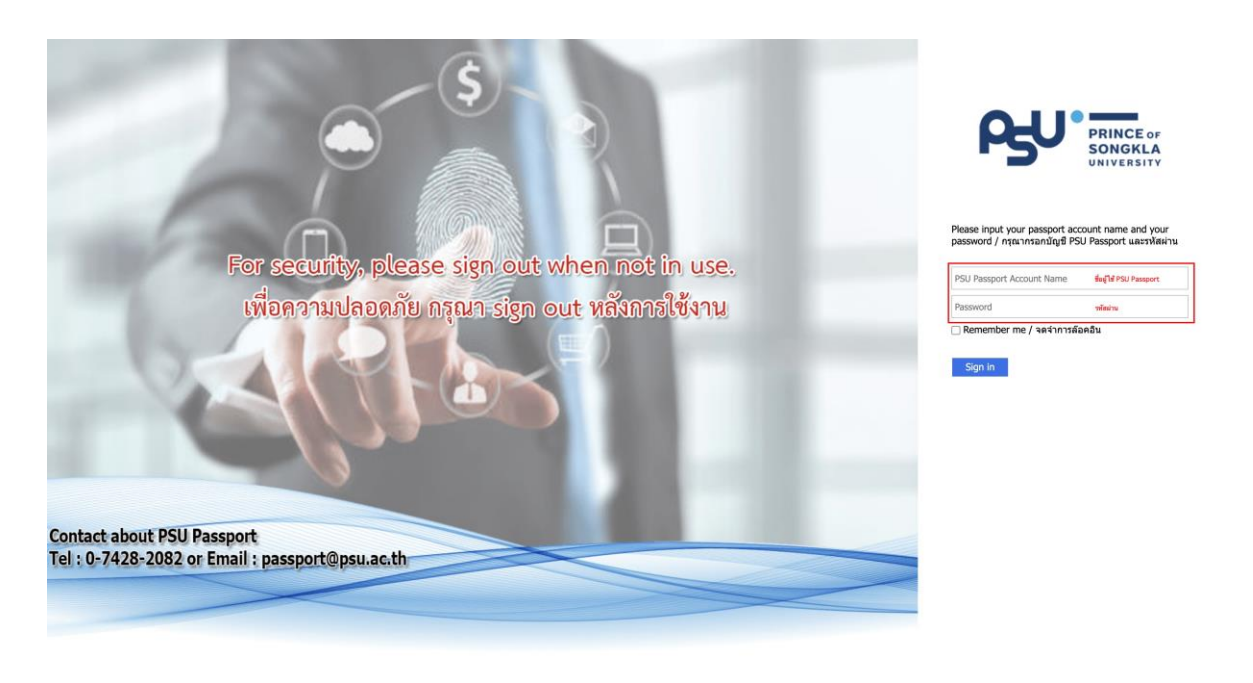

จากนั้นผู้ใช้งานทำการกรอกข้อมูล 2 ช่องคือ PSU Passport Account Name (ชื่อผู้ใช้) และ Password (รหัสผ่าน)

| DENTISTR | RY                                 |                                                                                |                                                                                                    | คู่มือการเชิงา | ນຈະບບ (User Manual)<br>Document Version 2.2 |
|----------|------------------------------------|--------------------------------------------------------------------------------|----------------------------------------------------------------------------------------------------|----------------|---------------------------------------------|
|          |                                    | ß                                                                              | PRINCE OF<br>SONGKLA<br>UNIVERSITY                                                                        |                |                                             |
|          | งหลังจากกรอกซื่อ <i>เ</i> ป๊ซ้เมลง | Please input your pass<br>password / กรุณากรอกร<br>Remember me / จด<br>Sign in | port account name and you<br>มัญขี PSU Passport และรหัสผ่<br>จำการล้อคอิน<br>. <u>Sign in</u> เพื่อเข้าส่ | r<br>inu       |                                             |
|          | <b>2</b><br><b>⊢</b> 0             | <b>4</b><br><b>3</b>                                                           | Nurse     Vy Doctor     A Developer Backend                                                               | Permission     |                                             |

เมื่อเข้าสู่ระบบแล้ว จะแสดงหน้าจอการเลือกสิทธิการเข้าใช้งานระบบ ตามตัวอย่างโดยผู้ใช้งานเลือกสิทธิ ที่จะเข้าใช้งาน

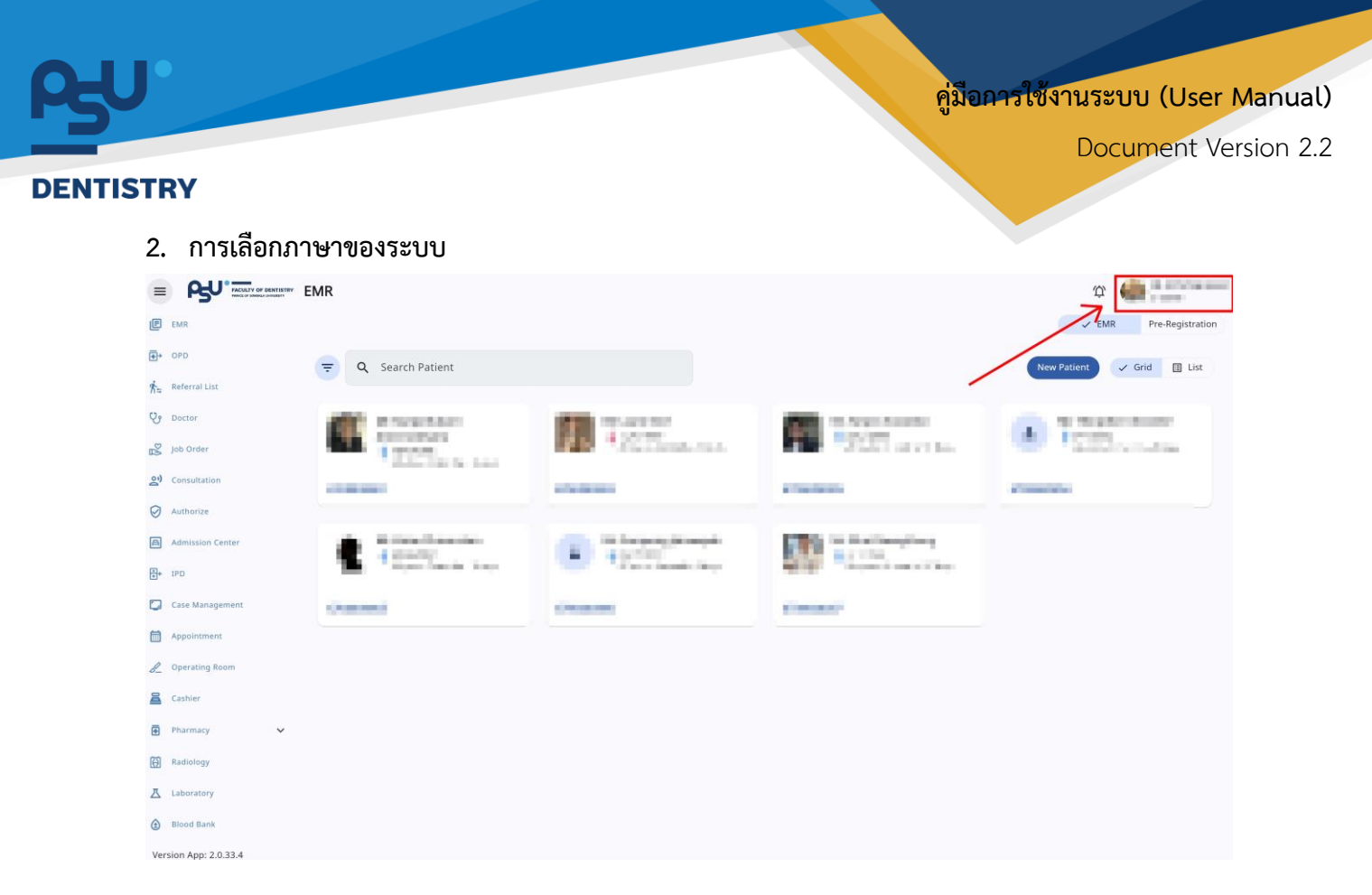

เมื่อผู้ใช้งานเข้าสู่หน้าหลักแล้วให้กดที่ Account Profile (ข้อมูลส่วนตัวผู้ใช้) ตามรูปข้างต้น หลังจากที่กด จะขึ้นตามหน้าจอดังต่อไปนี้

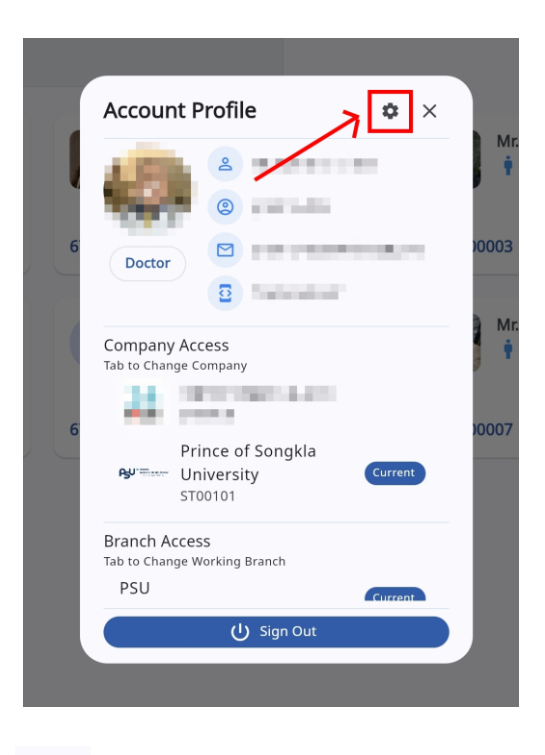

ให้กดไปที่ไอคอนฟันเฟือง 🤷 เพื่อเข้าสู่หน้าตั้งค่าระบบ เมื่อกดแล้วจะขึ้นตามหน้าจอดังต่อไปนี้

All rights reserved. Unauthorized duplication is strictly prohibited.

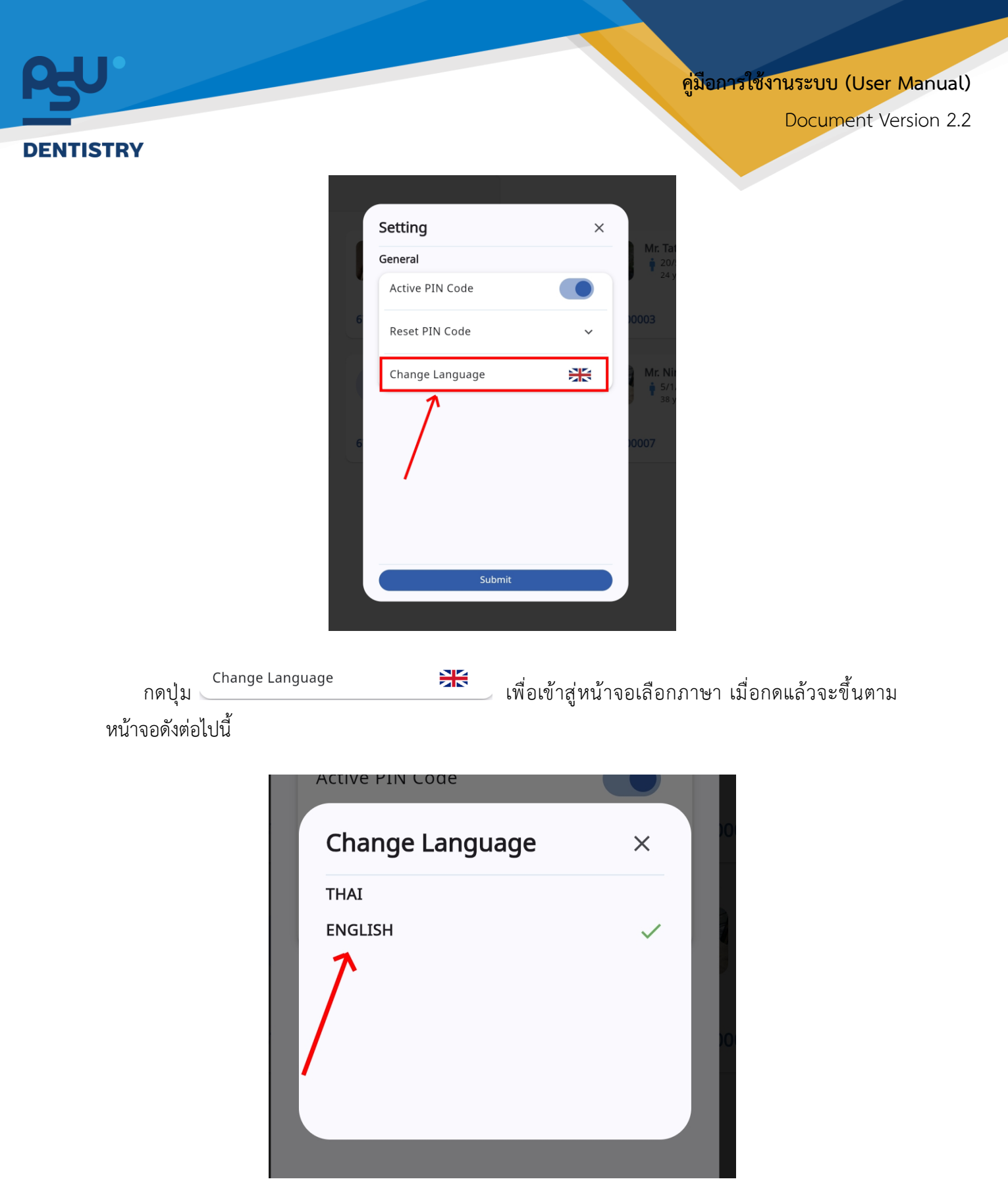

ให้ผู้ใช้งานเลือกภาษาที่ต้องการตามรายการภาษาข้างต้น หลังจากนั้นระบบจะเปลี่ยนภาษาตามที่ผู้ใช้งาน เลือก

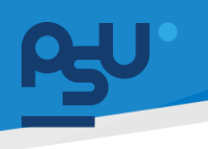

คู่ม<mark>ือการใช้งานระบบ (User Manual</mark>)

Document Version 2.2

#### DENTISTRY

## 3. การจองยูนิต

|                                                                                   | ระบบการนัดหมาย |                  |                  |       |     |      |       |                      |                            |               |    | Φ         |
|-----------------------------------------------------------------------------------|----------------|------------------|------------------|-------|-----|------|-------|----------------------|----------------------------|---------------|----|-----------|
|                                                                                   | ระบบการนัดหมาย | เองยูนิต รายชื่อ | รายการสรุป ขอนัด | าหมาย |     |      |       |                      |                            |               |    | BOOK UNIT |
| 👽 ระบบห้องตรวจแพกฮ์                                                               |                |                  |                  | Da    | у   | Week | Month | 📮 🔍 Search           | h Appointment              |               |    |           |
| Job Order                                                                         | < > qaneu      | 2024 -           |                  |       |     |      |       |                      |                            |               |    |           |
|                                                                                   | an.            | э.               | ə.               | π.    | wq. | я.   | а.    | Appointment Detai    | 1                          |               |    |           |
| <ul> <li>stuudshuttiintii</li> <li>stuudshuttiintii</li> <li>stuudyttä</li> </ul> | 29             | 30               | 1                | 2     | 3   | 4    | 5     | OCT No /             | "<br>Appointment for today |               |    |           |
| 🖪 ระบบของมีสสัน                                                                   |                |                  |                  |       |     |      |       | 11                   |                            |               |    |           |
| ระบบจัดการผู้ป่วยใน                                                               | 6              | 7                | 8                | 9     | 10  | 11   | 12    |                      |                            |               |    |           |
| 💟 ระบบจัดการเคส                                                                   |                |                  |                  |       | 1.1 |      |       |                      |                            |               |    |           |
| ระบบการมัดหมาย                                                                    | 13             | 14               | 15               | 16    | 17  | 18   | 19    | Zone Unit Chart      |                            |               |    |           |
| <i>L</i> ระบบห้องผ่าตัด                                                           |                |                  |                  |       |     |      |       | 😑 กำลังใช้งาน 🌑 พร้อ | อมใช้งาน 🔵 ไม่พร้อมใช้งา   | ม 🥚 จองใช้งาน |    |           |
| Section Charles                                                                   |                |                  |                  |       |     |      |       | - je                 | 8                          | 2             | 2  | 9/a       |
|                                                                                   | 20             | 21               | 22               | 23    | 24  | 25   | 26    | 43                   | 44                         | 45            | 40 |           |
| 🔁 ระบบเพื่องยา                                                                    |                |                  |                  |       |     |      |       | ø                    | ~                          | <u>%</u>      | ~  | <u> </u>  |
| 🞲 stantsludvat                                                                    |                |                  |                  |       |     |      |       | 48                   | 49                         | 50            | 51 | 27        |
| Je ระบบประเมินการแฟ                                                               | 27             | 28               | 29               | 30    | 31  | 1    | 2     |                      |                            |               |    |           |
| ระชบคืนอา                                                                         |                |                  |                  |       |     |      |       | 28                   | 29                         | 30            | 31 | 32        |
| 🔛 ระบบงานรังสี                                                                    | 3              | 4                | 5                | 6     | 7   | 8    | 9     |                      |                            |               |    |           |
| 👗 ระบฟ้องปฏิบัติการ                                                               |                |                  |                  |       |     |      |       | ुष<br>33             | <b>3</b> 4                 | 35            | 36 | 37        |
| 🕢 ธนาคารเลือด                                                                     |                |                  |                  |       |     |      |       |                      |                            |               |    |           |
| signation App: 2.0.40.1                                                           |                |                  |                  |       |     |      |       |                      |                            |               |    |           |

## เมื่อผู้ใช้งานเข้าสู่หน้าระบบการนัดหมายแล้ว ให้เลือกไปที่ส่วนงาน "จองยูนิต"

|                     | บบการนัดหมาย   |                  |                  |      |     |      |       | ф                                                                                                    |
|---------------------|----------------|------------------|------------------|------|-----|------|-------|----------------------------------------------------------------------------------------------------|
| รายการส่งต่อ        | ระบบการนัดหมาย | เองยูมิต รายชื่อ | รายการสรุป ขอนัด | หมาย |     |      |       | Вооки                                                                                                    |
| ระบบห้องตรวจแพกย์   |                |                  |                  | Di   | зу  | Week | Month | 📮 🔍 Search Appointment                                                                                                    |
| Job Order           | < > qaneu      | 2024 -           |                  |      |     |      |       |                                                                                                    |
|                     | an.            | ο.               | ə.               | π.   | ₩Q. | я.   | а.    | Appointment Detail                                                                                                    |
| ระบบปรึกษาแพกป      | 29             | 30               | 1                | 2    | 3   | 4    | 5     | No Appointment for today                                                                                                    |
| ระบบอนุมก           |                |                  |                  |      |     |      |       | 11                                                                                                    |
| ระบบจัดการผู้ป่วยใน | 6              | 7                | 8                | 9    | 10  | 11   | 12    |                                                                                                    |
| ระบบจัดการเคส       |                |                  |                  |      |     |      |       |                                                                                                    |
| ระบนการนัดหมาย      | 13             | 14               | 15               | 16   | 17  | 18   | 19    | Zone Unit Chart                                                                                                    |
| ระบนห้องผ่าตัด      |                |                  |                  |      |     |      |       |                                                                                                    |
| ระบบแคชเซียร์       | 20             | 21               | 22               | 23   | 24  | 25   | 26    | 36         36         36         36         36         36         36         36         36         36         36         36         36         36         36         36         36         36         36         36         36         36         36         36         36         36         36         36         36         36         36         36         36         36         36         36         36         36         36         36         36         36         36         36         36         36         36         36         36         36         36         36         36         36         36         36         36         36         36         36         36         36         36         36         36         36         36         36         36         36         36         36         36         36         36         36         36         36         36         36         36         36         36         36         36         36         36         36         36         36         36         36         36         36         36         36         36         36         36         36         36         36< |
| ระบบห้องยา          |                |                  |                  |      |     |      |       |                                                                                                    |
| รายการใบสังยา       |                |                  |                  |      |     |      |       | 48 49 50 51 27                                                                                                    |
| ระบบประเมินการแพ้   | 27             | 28               | 29               | 30   | 31  | 1    | 2     |                                                                                                    |
| ระบบคืนอา           |                |                  |                  |      |     |      |       |                                                                                                    |
| ระบบงานรัษสี        | 3              | 4                | 5                | 6    | 7   | 8    | 9     |                                                                                                    |
| ระบห้องปฏิบัติการ   |                |                  |                  |      |     |      |       | 33         34         35         36         37                                                                                                    |
| ธมาคารเลือด         |                |                  |                  |      |     |      |       |                                                                                                    |
| s:ບບບັກງອີລູກສຕ໌ 🗸  |                |                  |                  |      |     |      |       |                                                                                                    |

จากนั้นให้ผู้ใช้งานกดไปที่ปุ่ม 🚥

# <del>β</del>υ.

## <mark>คู่มือการใช้งานระบบ (User Manual)</mark>

Document Version 2.2

#### DENTISTRY

| Create Unit Booking |                               |                          |   |                                           |                          |                       |        | ×    |
|---------------------|-------------------------------|--------------------------|---|-------------------------------------------|--------------------------|-----------------------|--------|------|
| Clinic              |                               |                          | * | No HN                                     |                          |                       |        |      |
| Start Date          | Ē                             | End Date                 | Ē | Patient                                   |                          |                       |        | €    |
| Staffs              |                               |                          | ⊕ |                                           | Please select patient to | o make an appointment |        |      |
|                     | Please select staffs and case | s to make an appointment |   | Future Order                              |                          |                       |        | €    |
| Subject             |                               |                          |   | Zone Unit Chart                           |                          |                       |        |      |
|                     |                               |                          |   | Room                                      | *                        | Zone                  |        | *    |
| Description         |                               |                          |   | 😑 กำลังใช้งาน 🔵 พร้อมใช้งาน 🌑 ไปพร้อมใช้ง | าน 😑 จองใช้งาน           |                       |        |      |
|                     |                               |                          |   |                                           | Please select Clini      | ic, Room and Zone     |        |      |
| Preparation         |                               |                          |   |                                           |                          |                       |        |      |
|                     |                               |                          |   |                                           |                          |                       |        |      |
| Remark              |                               |                          |   |                                           |                          |                       |        |      |
|                     | Select Sup                    | ervisor                  |   |                                           |                          |                       |        |      |
| Major / Campus      |                               |                          |   |                                           |                          |                       |        |      |
|                     | Search Pla                    | n Work                   |   |                                           |                          |                       |        |      |
|                     |                               |                          |   |                                           |                          |                       |        |      |
|                     |                               |                          |   |                                           |                          |                       |        |      |
|                     |                               |                          |   |                                           |                          |                       |        |      |
|                     |                               |                          |   |                                           |                          |                       | CANCEL | воок |

## จากนั้นให้ผู้ใช้งานเลือกคลินิก, วันที่นัดหมาย

| Create Unit Booking |                                                       |   |                             |                                                                     |                | × |
|---------------------|-------------------------------------------------------|---|-----------------------------|---------------------------------------------------------------------|----------------|---|
| Clinic              |                                                       | * | No HN                       |                                                                     |                |   |
| Start Date          | 🛱 End Date                                            | Ē | Patient                     |                                                                     |                | € |
| Staffs              |                                                       | ⊕ | Euture Order                | Please select patient to make                                       | an appointment | Ð |
| Subject             | Please select staffs and cases to make an appointment |   | Zone Unit Chart             |                                                                     |                |   |
| Description         |                                                       |   | Room                        | ✓ Ze                                                                | one            | × |
| Description         |                                                       |   | 🛑 กำลังใช้งาน 🔵 พร้อมใช้งาน | ໂມ່ <del>ພຣ</del> ້ອມໃຫ້ການ ອາຈາໃຫ້ການ<br>Please select Clinic, Roo | m and Zone     |   |
| Preparation         |                                                       |   |                             |                                                                     |                |   |
|                     |                                                       |   |                             |                                                                     |                |   |
| Remark              |                                                       |   |                             |                                                                     |                |   |
| Maior / Campus      | Select Supervisor                                     | • |                             |                                                                     |                |   |
| , ,                 | Search Plan Work                                      |   |                             |                                                                     |                |   |
|                     |                                                       |   |                             |                                                                     |                |   |
|                     |                                                       |   |                             |                                                                     |                |   |
|                     |                                                       |   |                             |                                                                     |                |   |
|                     |                                                       |   |                             |                                                                     |                |   |
| ให้ผู้ใช้งาน        | แกดไปที่ Staffs                                       |   | 💿 เพื่อเลื                  | อกแพทย์ที่ต้องการ                                                   | รจองยูนิต      |   |

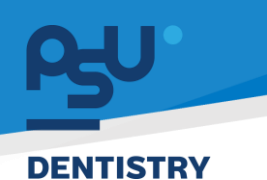

## คู่มือการใช้งานระบบ (User Manual)

Document Version 2.2

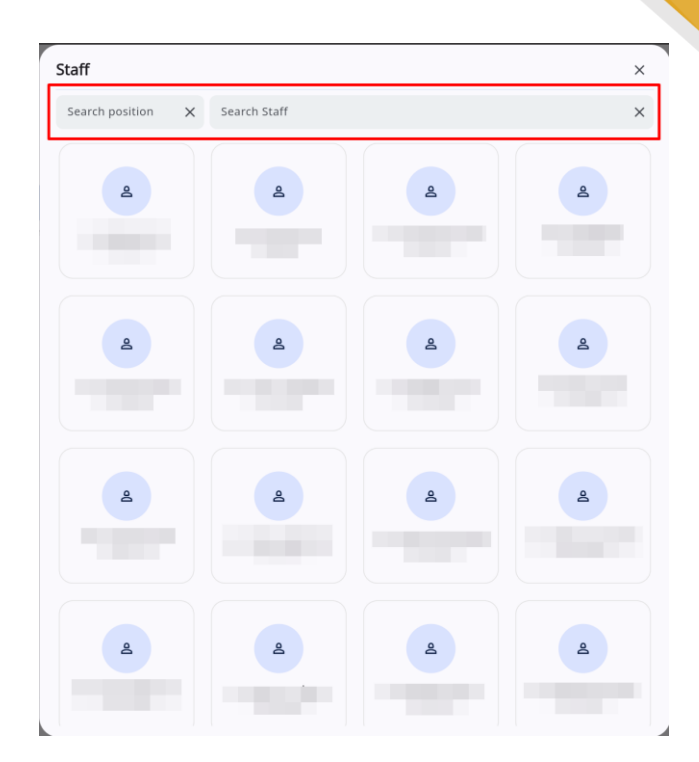

## ระบบจะแสดงรายชื่อแพทย์ที่สามารถจองยูนิตได้ หรือค้นหาแพทย์ที่ต้องการได้จากช่อง

| Search position X Search Staff                                    | ×                                                        |      |
|-------------------------------------------------------------------|----------------------------------------------------------|------|
| -                                                                 |                                                          |      |
| r Create Unit Booking                                             |                                                          | ×    |
| Clinic<br>คลินิกนักศึกษา                                          | ▼ No HN                                                  |      |
| Start Date End Date 22 October 2024 10:00 🗂 22 October 2024 12:00 | Patient                                                  | Ð    |
| cutte                                                             | Please select patient to make an appointment             |      |
| Statts                                                            | Future Order                                             | Ð    |
|                                                                   | Zone Unit Chart                                          |      |
|                                                                   | Room 👻 Zone                                              | *    |
|                                                                   | 🔵 พร้อมใช้งาน 🔵 กำลังใช้งาน 🌑 ไม่พร้อมใช้งาน 😑 จองใช้งาน |      |
| Subject                                                           | Please select Clinic, Room and Zone                      |      |
| Description                                                       |                                                          |      |
|                                                                   |                                                          |      |
| Preparation                                                       |                                                          |      |
|                                                                   |                                                          |      |
| Remark                                                            |                                                          |      |
|                                                                   |                                                          |      |
| Select Supervisor                                                 |                                                          |      |
| L                                                                 | CANCEL                                                   | воок |
|                                                                   |                                                          |      |

จากนั้นให้กดปุ่ม 🛱 เพื่อเลือกประเภทของ Case

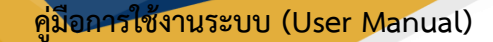

#### DENTISTRY

| Create Unit Booking                          | Search Case    | × |                            | ×           |
|----------------------------------------------|----------------|---|----------------------------|-------------|
| clinic<br>คลินิกนักศึกษา                     | ผ่าตัดศัลยกรรม |   |                            |             |
| Start Date End<br>22 October 2024 10:00 📅 22 | ติดตามอาการ    |   |                            | Ð           |
|                                              | ปรึกษา         |   | itient to make an appointm | ent         |
| Staffs                                       | ทำหัตถการ      |   |                            | ÷           |
| <u>د</u>                                     |                |   | ✓ Zone                     |             |
|                                              |                |   | เงาน 🔵 จองใช้งาน           |             |
| Subject                                      |                |   | ect Clinic, Room and Zone  |             |
| Description                                  |                |   |                            |             |
| Preparation                                  |                |   |                            |             |
|                                              |                |   |                            |             |
|                                              |                |   |                            | CANCEL BOOK |

## ให้ผู้ใช้งานเลือกประเภทของ Case ที่ต้องการ

| linic                                        |   |                                   |   |                               |                          |                       |   |
|----------------------------------------------|---|-----------------------------------|---|-------------------------------|--------------------------|-----------------------|---|
| เลินิกนักศึกษา                               |   |                                   | - | No HN                         |                          |                       |   |
| tart Date<br>22 October 2024 10:00           | Ē | End Date<br>22 October 2024 12:00 | Ē | Patient                       |                          |                       | ( |
|                                              |   |                                   |   |                               | Please select patient to | o make an appointment |   |
| latts                                        |   |                                   | œ | Future Order                  |                          |                       |   |
| •                                            | ß |                                   |   | Zone Unit Chart               |                          |                       |   |
| กำหัดถการ                                    |   |                                   |   | Room                          | *                        | Zone                  | - |
| ubject                                       |   |                                   |   | 🔵 พร้อมใช้งาน 🛑 กำลังใช้งาน ( | 🕒 ไม่พร้อมใช้งาน 😑 จอง   | ใช้งาน                |   |
| ุดหินปูน                                     |   |                                   |   |                               | Please select Clin       | ic, Room and Zone     |   |
| escription<br>เดหินปนทั้งปาก                 |   |                                   |   |                               |                          |                       |   |
| anayanoon                                    |   |                                   |   |                               |                          |                       |   |
|                                              |   |                                   |   |                               |                          |                       |   |
| reparation<br>ช้ไหมขัดฟันทุกครั้งหลังแปรงฟัน |   |                                   |   |                               |                          |                       |   |
|                                              |   |                                   |   |                               |                          |                       |   |
| lemark                                       |   |                                   |   |                               |                          |                       |   |
| เดหินปูน                                     |   |                                   |   |                               |                          |                       |   |
|                                              |   |                                   |   |                               |                          |                       |   |
|                                              |   |                                   |   |                               |                          |                       |   |

จากนั้นให้ผู้ใช้งานกรอกรายละเอียดการนัดหมาย ประกอบด้วย

- หัวข้อการนัดหมาย(Subject)
- รายละเอียดการนัดหมาย(Description)
- การเตรียมตัว(Preparation)
- หมายเหตุ(Remark)

Copyright © By Fintechinno Co., Ltd.

All rights reserved. Unauthorized duplication is strictly prohibited.

#### DENTISTRY

| eate Unit Booking                             |   |                               |                          |                     |        |
|-----------------------------------------------|---|-------------------------------|--------------------------|---------------------|--------|
|                                               |   |                               | Please select patient to | make an appointment |        |
| affs                                          | Ð | Future Order                  |                          |                     |        |
| 6                                             |   | Zone Unit Chart               |                          |                     |        |
| ทำหัดกการ                                     |   | Room                          | *                        | Zone                |        |
| bject                                         |   | 🔵 พร้อมใช้งาน 🛑 กำลังใช้งาน 🌘 | ไม่พร้อมใช้งาน 😑 จองใ    | ช้งาน               |        |
| ดหินปูน                                       |   |                               | Please select Clinic     | c, Room and Zone    |        |
| ระสายุปอก<br>ดหินปูนทั้งปาก                   |   |                               |                          |                     |        |
| reparation<br>ยี่ไหมขัดฟันทุกครั้งหลังแปรงฟัน |   |                               |                          |                     |        |
| emark<br>០កីមបូរិប                            |   |                               |                          |                     |        |
| Select Supervisor                             |   |                               |                          |                     |        |
| /lajor / Campus                               | • |                               |                          |                     |        |
| Search Plan Work                              |   |                               |                          |                     |        |
|                                               |   |                               |                          |                     | CANCEL |

## ให้ผู้ใช้งานเลือกไปที่ "Select Supervisor" เพื่อเลือกอาจารย์นิเทศก์

| eute onit booking               |                   |    |                               |                                     |   |
|---------------------------------|-------------------|----|-------------------------------|-------------------------------------|---|
| Staffs                          |                   | Ð  | Future Order                  |                                     |   |
|                                 | e                 |    | Zone Unit Chart               |                                     |   |
| ด้าหัดถูการ                     |                   |    | Room                          | ▼ Zone                              | • |
| Subject                         |                   |    | 🔵 พร้อมใช้งาน 🛛 🛑 กำลังใช้งาน | 🔵 ไม่พร้อมใช้งาน 😑 จองใช้งาน        |   |
| ขูดหินปูน                       |                   |    |                               | Please select Clinic, Room and Zone |   |
| Description                     |                   |    |                               |                                     |   |
| ขูดหินปูนทั้งปาก                |                   |    |                               |                                     |   |
| Preparation                     |                   |    |                               |                                     |   |
| ใช้ไหมขัดฟันทุกครั้งหลังแปรงฟัน |                   |    |                               |                                     |   |
| Remark                          |                   |    |                               |                                     |   |
| ขูดหนปูน                        |                   |    |                               |                                     |   |
|                                 | Select Supervisor |    |                               |                                     |   |
| นาย Doctor C System             |                   |    |                               |                                     |   |
| Major / Campus                  |                   | *  |                               |                                     |   |
|                                 | Search Plan Work  | ۲. |                               |                                     |   |
|                                 |                   | N  |                               |                                     |   |

ให้ผู้ใช้งานกดไปที่ 📖 🖓 เพื่อเลือกสาขาวิชา

คู่มือการใช้งานระบบ (User Manual)

Document Version 2.2

#### DENTISTRY

| Create Unit Booking                            |                       |                           |                     |        | ×    |
|------------------------------------------------|-----------------------|---------------------------|---------------------|--------|------|
| 8 <b>E</b> 0                                   |                       |                           |                     |        |      |
| ทำหัดกการ                                      | Room                  | *                         | Zone                |        | -    |
| Subject                                        | 🔵 พร้อมใช้งาน  🅚 กำลั | ังใช้งาน 🔵 ไม่พร้อมใช้งาน | 😑 จองใช้งาน         |        |      |
| ขูดหินปูน                                      |                       | Please select Cl          | inic, Room and Zone |        |      |
| Description<br>ชูดหินปูนทั้งปาก                |                       |                           |                     |        |      |
| Preparation<br>ใช้ไหมขัญฟันทุกครั้งหลังแปรงฟัน |                       |                           |                     |        |      |
| Remark<br>ขูดหืนปูน                            |                       |                           |                     |        |      |
| Select Supervisor                              |                       |                           |                     |        |      |
| นาย Doctor A System 🔋                          |                       |                           |                     |        |      |
| Major / Campus<br>ทันดแพทยศาสตร์ 🗸             |                       |                           |                     |        |      |
| Search Plan Work                               |                       |                           |                     |        |      |
| -                                              |                       |                           |                     | CANCEL | воок |

ให้ผู้ใช้งานเลือกไปที่ "Search Plan Work" เพื่อเลือก Plan Work

| <b>j</b>                                         |   |                                   |   |                               |                     |                  |   |
|--------------------------------------------------|---|-----------------------------------|---|-------------------------------|---------------------|------------------|---|
| Clinic<br>คลินิกนักศึกษา                         |   |                                   | • | No HN                         |                     |                  | 2 |
| Start Date<br>22 October 2024 10:00              | Ē | End Date<br>22 October 2024 12:00 | ė | 😫 Patient's Name              |                     |                  |   |
| Staffs                                           |   |                                   | Ð | Patient's Telephone Number    |                     |                  |   |
|                                                  | E |                                   |   | Future Order                  |                     |                  |   |
| <br>กำหัดถการ                                    |   |                                   |   | Zone Unit Chart               |                     |                  |   |
| Subject                                          |   |                                   |   | Room                          | *                   | Zone             |   |
| ขูดหินปูน                                        |   |                                   |   | 🔵 พร้อมใช้งาน 🛑 กำลังใช้งาน 🌘 | 🕒 ไม่พร้อมใช้งาน (  | จองใช้งาน        |   |
| <sup>Description</sup><br>ขูดหินปูนทั้งปาก       |   |                                   |   |                               | Please select Clini | c, Room and Zone |   |
| Preparation<br>ໃຫ້ໄຮມນັດຟັນດຸດຄະັ້ງຫລັງມູປຣາງຟັນ |   |                                   |   |                               |                     |                  |   |
| เอเทษอยพนทุกครงกลงแอรงพน                         |   |                                   |   |                               |                     |                  |   |
| เขาเมษาสมให้เราสมใจรังหน                         |   |                                   |   |                               |                     |                  |   |

หากเป็นผู้ป่วยใหม่ที่ไม่มี HN ให้ผู้ใช้งานกรอกชื่อผู้ป่วย และเบอร์โทรศัพท์

#### DENTISTRY

| Create Unit Booking                            |           |                                   |   |                           |                                                 |                                            |        | ×        |
|------------------------------------------------|-----------|-----------------------------------|---|---------------------------|-------------------------------------------------|--------------------------------------------|--------|----------|
| Clinic<br>คลินิกนักศึกษา                       |           |                                   | Ŧ | No HN                     |                                                 |                                            |        |          |
| Start Date<br>22 October 2024 10:00            | Ē         | End Date<br>22 October 2024 12:00 | Ē | Patient                   |                                                 |                                            |        | ⊕        |
| Staffs                                         |           |                                   | € |                           | Please select patient to                        | o make an appointme                        | nt     |          |
|                                                | Ē         |                                   |   | Zone Unit Chart           |                                                 |                                            |        | <b>T</b> |
| ด้าหัดกการ                                     |           |                                   |   | Room                      | ¥                                               | Zone                                       |        |          |
| Subject<br>ขูดหินปูน                           |           |                                   |   | 🔵 พร้อมใช้งาน 🥚 กำลังใช้ง | ทน 🌑 ไม่พร้อมใช้งาน 😑 จอง<br>Please select Clin | <mark>າໄອ້ຈານ</mark><br>iic, Room and Zone |        |          |
| Description<br>ชูดหินปูนทั้งปาก                |           |                                   |   |                           |                                                 |                                            |        |          |
| Preparation<br>ใช้ไหมขัดฟันทุกครั้งหลังแปรงฟัน |           |                                   |   |                           |                                                 |                                            |        |          |
| Remark<br>ขูดหืนปูน                            |           |                                   |   |                           |                                                 |                                            |        |          |
|                                                | Select Su | ipervisor                         |   |                           |                                                 |                                            |        |          |
|                                                |           |                                   |   |                           |                                                 |                                            | CANCEL | воок     |
|                                                |           |                                   |   |                           |                                                 |                                            |        |          |

หากเป็นผู้ป่วยเก่าให้ผู้ใช้งานกดปุ่ม

💿 เพื่อเลือกคนไข้ที่ต้องการจองยูนิต

| <b>Q</b> Search                       |             |
|---------------------------------------|-------------|
| 1                                     | คนไข้ทั่วไป |
| <ul> <li>March</li> </ul>             | คนไช้ทั่วไป |
| • • • • • • • • • • • • • • • • • • • | คนไข้ทั่วไป |
|                                       | คนไข้ที่วไป |
|                                       | คนไข้พิเศษ  |
|                                       | คนไข้ทั่วไป |
| States and the second                 | คนไข้ทั่วไป |
|                                       | คนไข้ที่วไป |
| <ul> <li>•</li> </ul>                 | คนไข้ทั่วไป |
| 1.00                                  | คนไข้ทั่วไป |
|                                       | คนไข้ทั่วไป |

จากนั้นให้ผู้ใช้งานเลือกผู้ป่วย โดยสามารถค้นหาผู้ป่วยได้จากช่อง

#### DENTISTRY

| Create Unit Booking                            |   |                                   |   |                                                                                                 | ×    |
|------------------------------------------------|---|-----------------------------------|---|-------------------------------------------------------------------------------------------------|------|
| <sup>Clinic</sup><br>คลินิกนักศึกษา            |   |                                   | * | No HN                                                                                           |      |
| Start Date<br>22 October 2024 10:00            | Ē | End Date<br>22 October 2024 12:00 | Ē | Patient                                                                                         | €    |
| Staffs                                         | Ē |                                   | € | ere view                                                                                        |      |
| ດຳກັດກາร                                       |   | -                                 | ~ | Future Order<br>Zone Unit Chart                                                                 | €    |
| ขูดหินปูน<br>Description                       |   |                                   |   | Room 🔻 Zone                                                                                     |      |
| ขูดหินปูนทั้งปาก                               |   |                                   |   | 🔴 พร้อมใช้งาน 🔵 กำลังใช้งาน 🌑 ไม่พร้อมใช้งาน 🥌 จองใช้งาน<br>Please select Clinic, Room and Zone |      |
| Preparation<br>ใช้ไหมขัดฟันทุกครั้งหลังแปรงฟัน |   |                                   |   |                                                                                                 |      |
| Remark<br>ខូ <b>០កី</b> រេប៉ូu                 |   |                                   |   |                                                                                                 |      |
|                                                |   |                                   |   | CANCE                                                                                           | воок |

ผู้ใช้งานสามารถเลือกเพิ่ม CPOE ล่วงหน้าได้ โดยกดที่ปุ่ม <sup>Future order</sup>

| <sup>inic</sup><br>ลินิกนักศึกษา             |          |                                   | • | No HN                                                                                                 |  |
|----------------------------------------------|----------|-----------------------------------|---|----------------------------------------------------------------------------------------------------|--|
| art Date<br>2 October 2024 10:00             | ė        | End Date<br>22 October 2024 12:00 | Ē | Patient                                                                                               |  |
| affs                                         | Ē        |                                   | Ð | 2<br>• • • •                                                                                          |  |
| คำหัดอการ                                    | EO       |                                   |   | Future Order                                                                                          |  |
| <sub>sbject</sub><br>ดหินปูน                 |          |                                   |   | Zone Unit Chart                                                                                       |  |
| escription<br>ดหีนปูนทั้งปาก                 |          |                                   |   | Room v Zone<br>พร้อมใช้งาน กลับใช้งาน โม่พร้อมใช้งาน จองใช้งาน<br>Please select Clinic, Room and Zone |  |
| reparation<br>วิโหมขัดฟันทุกครั้งหลังแปรงฟัน |          |                                   |   |                                                                                                    |  |
| emark<br>ดหีนปูน                             |          |                                   |   |                                                                                                    |  |
|                                              | Select S | upervisor                         |   |                                                                                                    |  |

## จากนั้นให้ผู้ใช้งานเลือก Room และ Zone

#### DENTISTRY

|                                   |           |                                   |   | C                                      |                       |                |         | _                                      |
|-----------------------------------|-----------|-----------------------------------|---|----------------------------------------|-----------------------|----------------|---------|----------------------------------------|
| tart Date<br>2 October 2024 10:00 | Ē         | End Date<br>22 October 2024 12:00 | Ē | Patient                                |                       |                |         |                                        |
| affs                              |           |                                   | Ð | •                                      | 100                   |                |         |                                        |
|                                   | Ê         |                                   |   | •                                      | ชาย                   |                |         |                                        |
| คำหัดถูการ                        |           |                                   |   | Future Order                           |                       |                |         |                                        |
| ubject                            |           |                                   |   | Zone Unit Chart                        |                       |                |         |                                        |
| าหินปูน                           |           |                                   |   | Room                                   | linic (ຊັ້ນ2)         | Zone<br>OPER 1 |         |                                        |
| รระription<br>ดหินปูนทั้งปาก      |           |                                   |   | 🔵 พร้อมใช้งาน 🥚 กำลัง                  | เช้งาน 🌑 ไม่พร้อมใช้ง | าน 🥚 จองใช้งาน |         |                                        |
| eparation                         |           |                                   |   | ~                                      | 8                     | ~              | 8       | ~~~~~~~~~~~~~~~~~~~~~~~~~~~~~~~~~~~~~~ |
| โหมขัดฟันทุกครั้งหลังแปรงฟัน      |           |                                   |   | СТ                                     | 2                     | СЗ             | C4      | C5                                     |
| mark                              |           |                                   |   | ~~~~~~~~~~~~~~~~~~~~~~~~~~~~~~~~~~~~~~ | ~~                    | 8              | °ø<br>₽ | Sec.                                   |
| าหนบูน                            |           |                                   |   |                                        | D2                    | D3             | D4      | D5                                     |
|                                   | Select Su | ipervisor                         |   | 81<br>B1                               |                       |                |         |                                        |
|                                   |           |                                   |   |                                        |                       |                |         |                                        |

## ระบบจะแสดงห้องยูนิตที่สามารถจองได้

| Create Unit Booking                 |            |                                   |   |                 |                                                     |               |          |                                         |    | ×       |
|-------------------------------------|------------|-----------------------------------|---|-----------------|-----------------------------------------------------|---------------|----------|-----------------------------------------|----|---------|
| Clinic<br>คลินิกนักศึกษา            |            |                                   |   | No HN           |                                                     |               |          |                                         |    |         |
| Start Date<br>22 October 2024 10:00 | 8          | End Date<br>22 October 2024 12:00 | 8 | Patient         |                                                     |               |          |                                         |    | ⊕       |
| Staffs                              |            |                                   | Ð |                 |                                                     |               |          |                                         |    |         |
|                                     | ß          |                                   |   |                 | 818                                                 |               |          |                                         |    |         |
| <u>ຕຳສັດດກາ</u> ຮ                   |            |                                   |   | Future Order    |                                                     |               |          |                                         |    | ⊕       |
| Subject<br>ขูดหันปูน                |            |                                   |   | Zone Unit Chart |                                                     |               | Zone     |                                         |    |         |
| Description<br>ขูดหินปูนทั้งปาก     |            |                                   |   | Comprehensive o | ilinic (ขึ้น2)<br>อใช้งาน 🌰 ไป <del>หร</del> อบใช้ง | nu 🔴 əəəldənu | ✓ OPER 1 |                                         |    | ٣       |
| Preparation                         |            |                                   |   | ~               | ~                                                   | ~             | <u>~</u> | ~~~~~~~~~~~~~~~~~~~~~~~~~~~~~~~~~~~~~~~ | 8  | s.<br>S |
| ใช้โหมขัดฟันทุกครั้งหลังแปรงฟัน     |            |                                   |   | CI              | <u>a</u>                                            | G             | C4       | CS                                      | D1 | D2      |
| Remark<br>ขูดพื้นปูน                |            |                                   |   | %<br>D3         | 중<br>54                                             | S<br>DS       | ु<br>81  |                                         |    |         |
|                                     |            |                                   |   |                 |                                                     |               |          |                                         |    |         |
| นาย Doctor A System                 | Select Sup | pervisor                          |   |                 |                                                     |               |          |                                         |    |         |
| Major / Campus<br>ทันตแพทยศาสตร์    |            |                                   | * |                 |                                                     |               |          |                                         |    |         |
| plan 1                              | Search Pla | an Work                           |   |                 |                                                     |               |          |                                         |    |         |
| prom 1                              |            |                                   |   |                 |                                                     |               |          |                                         |    |         |
|                                     |            |                                   |   |                 |                                                     |               |          |                                         |    | CANCEL  |
|                                     |            |                                   |   |                 |                                                     |               |          |                                         |    |         |

หลังจากนั้นให้ผู้ใช้งานกดปุ่ม 🚥 เพื่อบันทึกการนัดหมาย

<mark>คู่มีอการใช้งานระบบ (User Manual)</mark>

Document Version 2.2

#### DENTISTRY

| ≡          |                      | ระบบการนัดหมาย               |             |              |          |           |          |          |                   |                                        |                                        | Û |           |
|------------|----------------------|------------------------------|-------------|--------------|----------|-----------|----------|----------|-------------------|----------------------------------------|----------------------------------------|---|-----------|
| P          | ระบบเวชระเบียน       | ระบบการนัดหมาย จองยู         | นิต รายชื่อ | รายการสรุป ช | อนัดหมาย |           |          |          |                   |                                        |                                        |   | BOOK UNIT |
| <b>+</b>   | ระบบจัดการผู้ป่วยนอก |                              |             |              | Day      | We        | ek       | Month    | a Sea             | rch Appointment                        |                                        |   |           |
| ħ=         | รายการส่งต่อ         | < > ตุลาคม 20                | 24 -        |              |          |           |          |          | *Search by Pa     |                                        |                                        |   |           |
| છ          | ระบบห้องตรวงแพทย์    | ел.<br>20                    | 21          | о.<br>22     | w.<br>23 | wη.<br>24 | п.<br>25 | a.<br>26 | Appointment De    | tail                                   |                                        |   |           |
| ß          | Job Order            | 1 ก่อน                       |             |              |          |           |          |          | ОСТ               | lo Appointment for today               |                                        |   |           |
| 2)         | ระบบปรึกษาแพทย์      | เทียง<br>2 ก่อน<br>เพิ่มข    |             |              |          |           |          |          | 21                |                                        |                                        |   |           |
| Ø          | ระบบอนุมัติ          | 3 ก่อน<br>เที่ยง             |             |              |          |           |          |          |                   |                                        |                                        |   |           |
| A          | ระบบแอดมิชชัน        | 4 ก่อน<br>เกี <i>ย</i> ง     |             |              |          |           |          |          |                   |                                        |                                        |   |           |
| <b>*</b> * | ระบบจัดการผู้ป่วยใน  | 5 ก่อน<br>เกียง              |             |              |          |           |          |          | Zone Unit Chart   | t                                      |                                        |   |           |
|            | ระบบจัดการเคส        | 6 ก่อน<br>เกียง<br>7 ก่อน    |             |              |          |           |          |          | 🔵 ພຣ້ອມໃສ້ຈານ 🛛 🛑 | กำลังใช้งาน 🌒 ไม่พร้อมใช้งาน 🌔         | จองใช้งาน                              |   |           |
|            | ระบบการนัดหมาย       | เทียง<br>8 ก่อน<br>เทียง     |             |              |          |           |          |          | 2                 | 8/1                                    | 8                                      |   | 8         |
| b_         | ระบบท้องผ่าตัด       | 9 ก่อน<br>เทียง              |             |              |          |           |          |          | 43                |                                        |                                        |   | 40        |
| 2          | ระบบแคชเชียร์        | 10 ก่อน<br>เกี่ยง            |             | เดคิมปูน (ทำ | 1        |           |          |          | Se                | ~~~~~~~~~~~~~~~~~~~~~~~~~~~~~~~~~~~~~~ | ~~~~~~~~~~~~~~~~~~~~~~~~~~~~~~~~~~~~~~ |   | e<br>e    |
| Ð          | ระบบห้องยา 🗸         | 11 ก่อน<br>เกี่ยง<br>12 หลัก |             | (unit)       |          |           |          |          | 47                | 48                                     | 49                                     |   | 50        |
| Θ          | ระบบงานรังสี         | 12 hav<br>เกี่ยง<br>1 หลัง   | Ľ           |              | 1        |           |          |          | ~                 | ~                                      |                                        |   | ~         |
| 因          | ระมห้องปฏิบัติการ    | 2 หลัง<br>เที่ยง             |             |              |          |           |          |          | 51                | 27                                     | 28                                     |   | 29        |
| Vers       | sion App: 2.0.44.1   | 3 หลัง<br>เรียง              |             |              |          |           |          |          |                   |                                        |                                        |   |           |

เมื่อทำการจองยูนิตสำเร็จ จะแสดงรายการจองที่ปฏิทิน

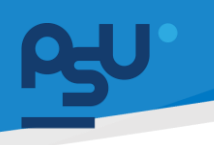

คู่มือการใช้งานระบบ (User Manual)

Document Version 2.2

#### DENTISTRY

## 4. การดูรายละเอียดการจองยูนิต

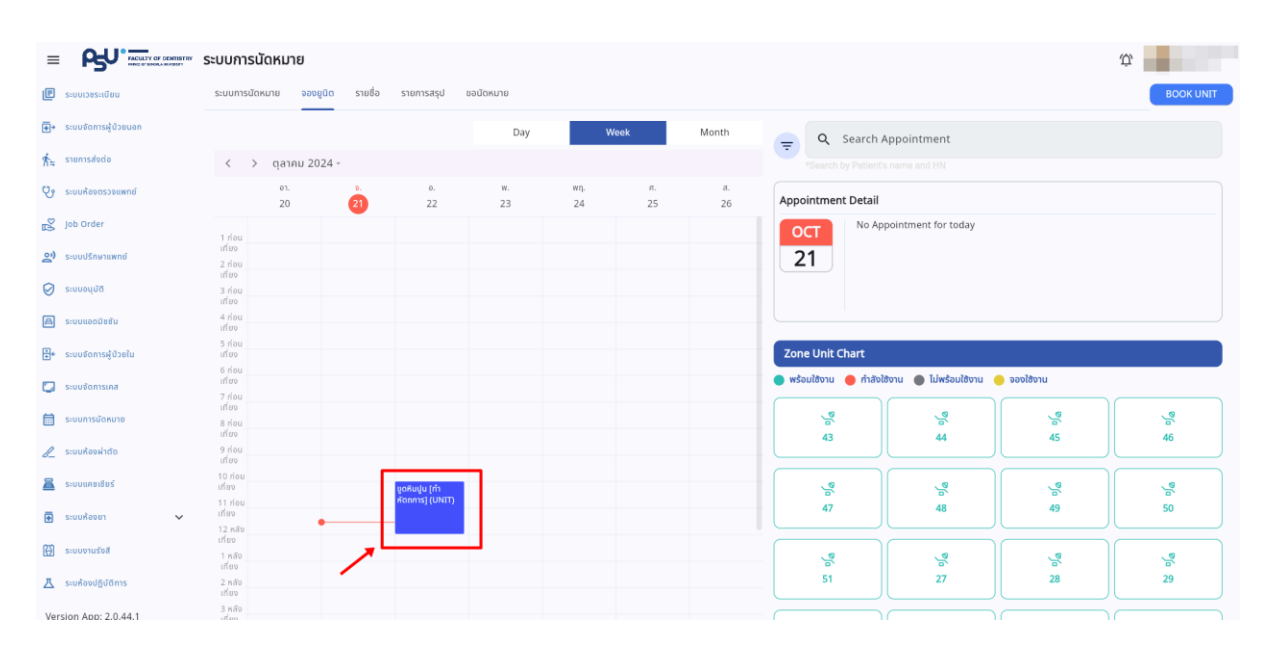

## ให้ผู้ใช้งานเลือกที่รายการจองยูนิตที่ต้องการดูรายละเอียด

| Jnit Detail                                                                 | : 🔺 🗙           | Unit Detail  | E 🖉 🔅  |
|-----------------------------------------------------------------------------|-----------------|--------------|--------|
| ູບດหົนປູນ<br>ບຸດກັບປູນກົ່ນປາກ<br>ເລີ Comprehensive Clinic (ສໍ້ນ2)<br>ເຊີ D2 | 906 1           |              | ase    |
| 🗂 Tue, 22 October 2024                                                      | ⊙ 10:00 - 12:00 | 1. ทำหัตถการ |        |
| Patient                                                                     | Staff           | Supe         | rvisor |
| Case                                                                        |                 | Plan         | Work   |
| 1. ทำหัตถการ                                                                |                 | . pian i     |        |

ระบบจะแสดงหน้าต่าง Unit Detail ผู้ใช้งานสามารถตรวจสอบวันที่ทำการจองยูนิต, ผู้ป่วย, แพทย์, ประเภทของเคส, Supervisor, Plan Work, วันที่สร้างและแก้ไขข้อมูลล่าสุด

| PJU.      |                                                             |                                                    | คู่มือการใ   | ช้งานระบบ (User Manual) |
|-----------|-------------------------------------------------------------|----------------------------------------------------|--------------|-------------------------|
| DENTISTRY |                                                             |                                                    |              | Document Version 2.2    |
|           | Unit Detail                                                 | Duplicate                                          | × ×          |                         |
|           | ູນດหົບປູບ<br>vດหົບປູນກົ່∿ປາກ<br>ຂ2 ເອີ້ຍ<br>ເອີ້ຍ<br>ເອີ້ອີ | Delete Appointment<br>Create Visit<br>Clinic (ỡu2) | <b>vee</b> ▶ |                         |
|           | Tue, 22 October 202                                         | 24 © 10:<br>Staff                                  | 00 - 12:00   |                         |
|           | 2                                                           | 2                                                  |              |                         |
|           | Case                                                        |                                                    |              |                         |
|           | 1. กำหัตถการ                                                |                                                    |              |                         |
|           | Suponi                                                      | cor                                                |              |                         |

โดยผู้ใช้สามารถแก้ไขรายละเอียดการจองยูนิต ปรับสถานะ สร้างการจองยูนิตซ้ำ (Duplicate) ลบ รายการจองยูนิต และเปิด Visit ได้

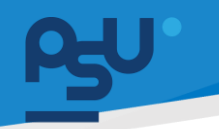

#### DENTISTRY

- 5. การจัดการการจองยูนิต
  - 5.1. การแก้ไขรายละเอียดการจองยูนิต

| Jnit Detail |                                                               | -              |
|-------------|---------------------------------------------------------------|----------------|
| ост<br>22   | ชูดหินปูน<br>มูดหินปูนทั้งปาก<br>Comprehensive Clinic (ชั้น2) | 000            |
|             | 📋 Tue, 22 October 2024                                        | © 10:00 - 12:0 |
| Pa          | tient                                                         | Staff          |
|             | ه                                                             | Do             |
|             |                                                               |                |
|             | Case                                                          |                |
| 1. ทำหัตถ   | การ                                                           |                |
|             |                                                               |                |
|             | Supervisor                                                    |                |

เมื่อผู้ใช้งานเข้าสู่หน้า Unit Detail แล้ว ให้กดที่ปุ่ม 🖍

| Edit Unit Booking                              |           |                                   |   |                    |                   |          |           | ×           |
|------------------------------------------------|-----------|-----------------------------------|---|--------------------|-------------------|----------|-----------|-------------|
| Clinic<br>คลินิกนักศึกษา                       |           |                                   | * | Patient            |                   |          |           |             |
| Start Date<br>22 October 2024 10:00            | Ē         | End Date<br>22 October 2024 12:00 |   |                    | 100               |          |           |             |
| Staffs                                         |           |                                   | € | ۲<br>۲             | าย                |          |           |             |
|                                                | Ê         |                                   |   | Future Order       |                   |          |           | Ð           |
| ດຳຄັດຄກາ                                       |           |                                   |   | Zone Unit Chart    |                   | 7000     |           |             |
| Subject<br>ขูดหินปูน                           |           |                                   |   | Comprehensive Clin | nic (ชั้น2)       | ✓ OPER 1 |           | *           |
| Description<br>ชูดหืนปูนทั้งปาก                |           |                                   |   |                    | อาน 🕒 เมพรอมเสขาน |          | , o       | ,°<br>8     |
| Preparation<br>ใช้โหมขัดฟันทุกครั้งหลังแปรงฟัน |           |                                   |   | C1                 | 2                 | G        | C4        | C5          |
|                                                |           |                                   |   | چ<br>D1            | %<br>D2           | ୁ<br>D3  | ଞ୍ଚ<br>24 | ළ<br>D5     |
| Remark<br>ชูดหืนปูน                            |           |                                   |   |                    |                   |          |           |             |
|                                                | Select Su | pervisor                          |   | B1                 |                   |          |           |             |
|                                                |           |                                   |   |                    |                   |          |           | CANCEL BOOK |

เมื่อแก้ไขข้อมูลแล้วให้กดปุ่ม 🚥 เพื่อบันทึกการแก้ไข

Copyright © By Fintechinno Co., Ltd.

All rights reserved. Unauthorized duplication is strictly prohibited.

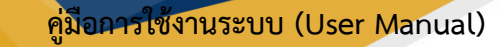

#### DENTISTRY

## 5.2. การสร้างการจองยูนิตซ้ำ (Duplicate)

| Unit Detail |                                                                                         | ×               |
|-------------|-----------------------------------------------------------------------------------------|-----------------|
| ост<br>22   | ขูดหินปูน<br>ขูดหินปูนทั้งปาก<br>(ฏ) Comprehensive Clinic (ชั้น2)<br>รู <sup>2</sup> D2 | עפע ד           |
|             | Η Tue, 22 October 2024                                                                  | ⊙ 10:00 - 12:00 |
| Pat         | ient                                                                                    | Staff           |
| ł           | 2                                                                                       | 2               |
|             |                                                                                         |                 |
|             | Case                                                                                    |                 |
| 1. ทำหัตถก  | 115                                                                                     |                 |
|             | Supervisor                                                                              |                 |

เมื่อผู้ใช้งานเข้าสู่หน้า Unit Detail แล้ว ให้กดที่ปุ่ม 🕯

| Unit Detail |                                                            | Duplicate                                        |
|-------------|------------------------------------------------------------|--------------------------------------------------|
| ост<br>22   | ขูดหินปูน<br>ขูดหินปูนทั้งปาก<br>Comprehensive Clir<br>202 | Delete Appointment<br>Create Visit<br>iic (ขัน2) |
|             | 📋 Tue, 22 October 2024                                     | © 10:00 - 12:00                                  |
| Ра          | tient                                                      | Staff                                            |
|             | °                                                          | Ô                                                |
|             |                                                            |                                                  |
|             | Case                                                       |                                                  |
| 1. ทำหัตถ   | การ                                                        |                                                  |
|             |                                                            |                                                  |
|             | Currentinen                                                |                                                  |

หลังจากนั้นให้ผู้ใช้งานเลือกที่ "Duplicate"

#### DENTISTRY

| Create Unit Booking                            |           |                                   |   |                                         |                      |           |    | ×           |
|------------------------------------------------|-----------|-----------------------------------|---|-----------------------------------------|----------------------|-----------|----|-------------|
| Clinic<br>คลินิกนักศึกษา                       |           |                                   | * | Patient                                 |                      |           |    | Ð           |
| Start Date<br>22 October 2024 10:00            | Ē         | End Date<br>22 October 2024 12:00 | Ē |                                         |                      |           |    |             |
| Staffs                                         |           |                                   | ⊕ | ۲<br>۲                                  | าย                   |           |    |             |
|                                                | Ē         |                                   |   | Future Order                            |                      |           |    | €           |
| <u>ິ</u>                                       |           |                                   |   | Zone Unit Chart                         |                      | 7000      |    |             |
| Subject<br>ขูดหืนปูน                           |           |                                   |   | Comprehensive Clin                      | nic (ชื่น2)          | ▼ OPER 1  |    | *           |
| Description<br>ขูดหินปูนทั้งปาก                |           |                                   |   | พร้อมใช้งาน คำสังใช้                    | งาน 🕒 ไม่พร้อมใช้งาน | จองเสีงาน |    |             |
|                                                |           |                                   |   | ст<br>СТ                                | 2<br>2               | G         | G4 | 5<br>5      |
| Preparation<br>ใช้โหมขัดฟันทุกครั้งหลังแปรงฟัน |           |                                   |   |                                         |                      |           |    |             |
| Remark                                         |           |                                   |   | D1                                      | D2                   | D3        | D4 | D5          |
| fangên                                         |           |                                   |   | ~~~~~~~~~~~~~~~~~~~~~~~~~~~~~~~~~~~~~~~ |                      |           |    |             |
|                                                | Select Su | pervisor                          |   | B1                                      |                      |           |    |             |
|                                                |           |                                   |   |                                         |                      |           |    | IANCEL BOOK |

## ระบบจะกรอกข้อมูลการจองยูนิตโดยใช้ข้อมูลเดิมให้อัตโนมัติ

| ร์นิกนักศึกษา                               |                        |            | - | Patient               |                          |                |                                        |         |         |            |
|---------------------------------------------|------------------------|------------|---|-----------------------|--------------------------|----------------|----------------------------------------|---------|---------|------------|
| <sup>art Date</sup><br>8 October 2024 10:00 | End Date<br>28 October | 2024 12:00 | 8 |                       |                          |                |                                        |         |         |            |
| iffs                                        |                        |            | ⊕ |                       | ້ ຄາຍ                    |                |                                        |         |         |            |
| 6                                           |                        |            |   | Future Order          |                          |                |                                        |         |         |            |
| Å                                           |                        |            |   | Zone Unit Chart       |                          |                |                                        |         |         |            |
| bject                                       |                        |            |   | Room<br>Comprehensive | Clinic (ຮົ້u2)           |                | <ul> <li>Zone</li> <li>OPER</li> </ul> | 1       |         |            |
| าหินปูน                                     |                        |            |   | 🔵 พร้อมใช้งาน 🛛 ค่    | สังใช้งาน 🔵 ไม่พร้อมใช้ข | าน 😑 จองใช้งาน |                                        |         |         |            |
| scription<br>กลินปูนทั้งปาก                 |                        |            |   | a<br>R                | %<br>2                   | %<br>3         | %<br>(4                                | %<br>(5 | S<br>D1 | ୍ଥ ଅ<br>D2 |
| eparation<br>โหมขัดพันทุกครั้งหลังแปรงพัน   |                        |            |   |                       | 2<br>2<br>2<br>2<br>4    |                |                                        |         |         |            |
| mark<br>ភកិបបូប                             |                        |            |   |                       |                          |                |                                        |         |         |            |
|                                             | Select Supervisor      |            |   |                       |                          |                |                                        |         |         |            |
| Doctor A System                             |                        |            |   |                       |                          |                |                                        |         |         |            |
| ajor / Campus<br>มดแพทยศาสตร์               |                        |            | * |                       |                          |                |                                        |         |         |            |
|                                             | Search Plan Work       |            |   |                       |                          |                |                                        |         |         |            |
| n 1                                         |                        |            |   |                       |                          |                |                                        |         |         |            |

## จากนั้นให้ผู้ใช้งานเลือกวันที่จองยูนิตใหม่

#### DENTISTRY

| Clinic<br>วลีมีอนักซึ่งหา                    |                       |     | Patient               |                          |                 |          |         |         |                                         |  |
|----------------------------------------------|-----------------------|-----|-----------------------|--------------------------|-----------------|----------|---------|---------|-----------------------------------------|--|
| start Date                                   | End Date              | -   | Pauent                |                          |                 |          |         |         |                                         |  |
| taffs                                        | 28 October 2024 12:00 | •   | <u> ۹</u>             | ( 114                    |                 |          |         |         |                                         |  |
|                                              |                       |     | Future Order          |                          |                 |          |         |         |                                         |  |
| 2 discours                                   |                       |     | Zone Unit Chart       |                          |                 |          |         |         |                                         |  |
| ubject                                       |                       |     | Room<br>Comprehensive | Clinic (ชื่น2)           |                 | ▼ OPER 1 |         |         |                                         |  |
| Description                                  |                       |     | 🔵 พร้อมใช้งาน 🕚 กำ    | าสังใช้งาน 🔘 ไม่พร้อมใช้ | งาน 😑 จองใช้งาน |          |         |         |                                         |  |
| ขุดสินปูนทั้งปาก                             |                       |     | CI<br>S               | с<br>%                   | 0 %             | 24<br>24 | ୍କ<br>ଓ | 2<br>D1 | · / / / / / / / / / / / / / / / / / / / |  |
| reparation<br>ชัโหมขัดพันทุกครั้งหลังแปรงพัน |                       |     | 28<br>D3              | 24<br>D4                 | S DS            |          |         |         |                                         |  |
| lemark<br>ขุดหินปูน                          |                       |     |                       |                          |                 |          |         |         |                                         |  |
|                                              | Select Supervisor     |     |                       |                          |                 |          |         |         |                                         |  |
| ne Doctor A System                           |                       | 1 I |                       |                          |                 |          |         |         |                                         |  |
| Aajor / Campus<br>วันตแพทยศาสตร์             |                       | *   |                       |                          |                 |          |         |         |                                         |  |
|                                              | Search Plan Work      |     |                       |                          |                 |          |         |         |                                         |  |
| an 1                                         |                       |     |                       |                          |                 |          |         |         |                                         |  |
|                                              |                       |     |                       |                          |                 |          |         |         | ANCEL                                   |  |

เมื่อเลือกวันที่เรียบร้อยแล้ว ให้ผู้ใช้งานกดที่ปุ่ม 🚥 เพื่อจองยูนิต

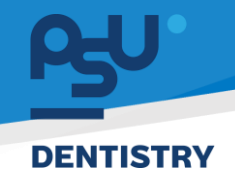

## <mark>คู่มือการใช้งานระบบ (User Manual)</mark>

Document Version 2.2

## 5.3. การลบรายการจองยูนิต

| Unit Detail |                                                                       | <u>→</u> : × ×  |
|-------------|-----------------------------------------------------------------------|-----------------|
| ост<br>22   | ขูดหินปูน<br>ขูดหินปูนทั้งปาก<br>e Comprehensive Clinic (ชั้น2)<br>22 | 000             |
|             | 📋 Tue, 22 October 2024                                                | ③ 10:00 - 12:00 |
| Ра          | itient                                                                | Staff           |
|             | 2                                                                     | Do              |
|             |                                                                       |                 |
|             | Case                                                                  |                 |
| 1. ทำหัตถ   | การ                                                                   |                 |
|             |                                                                       |                 |
|             | Supervisor                                                            |                 |

เมื่อผู้ใช้งานเข้าสู่หน้า Unit Detail แล้ว ให้กดที่ปุ่ม 🚦

| Unit Detail |                                                           | Duplicate 🧨        |
|-------------|-----------------------------------------------------------|--------------------|
| ост<br>22   | ขูดหินปูน<br>ขุดหินปูนทั้งปาก<br>Comprehensive (<br>20 D2 | Delete Appointment |
|             |                                                           |                    |
| Pa          | tient                                                     | Staff              |
|             | 00                                                        | 0                  |
|             |                                                           |                    |
|             | Case                                                      |                    |
| 1. ทำหัตถ   | การ                                                       |                    |
|             |                                                           |                    |
|             |                                                           |                    |

หลังจากนั้นให้ผู้ใช้งานเลือกที่ "Delete Appointment"

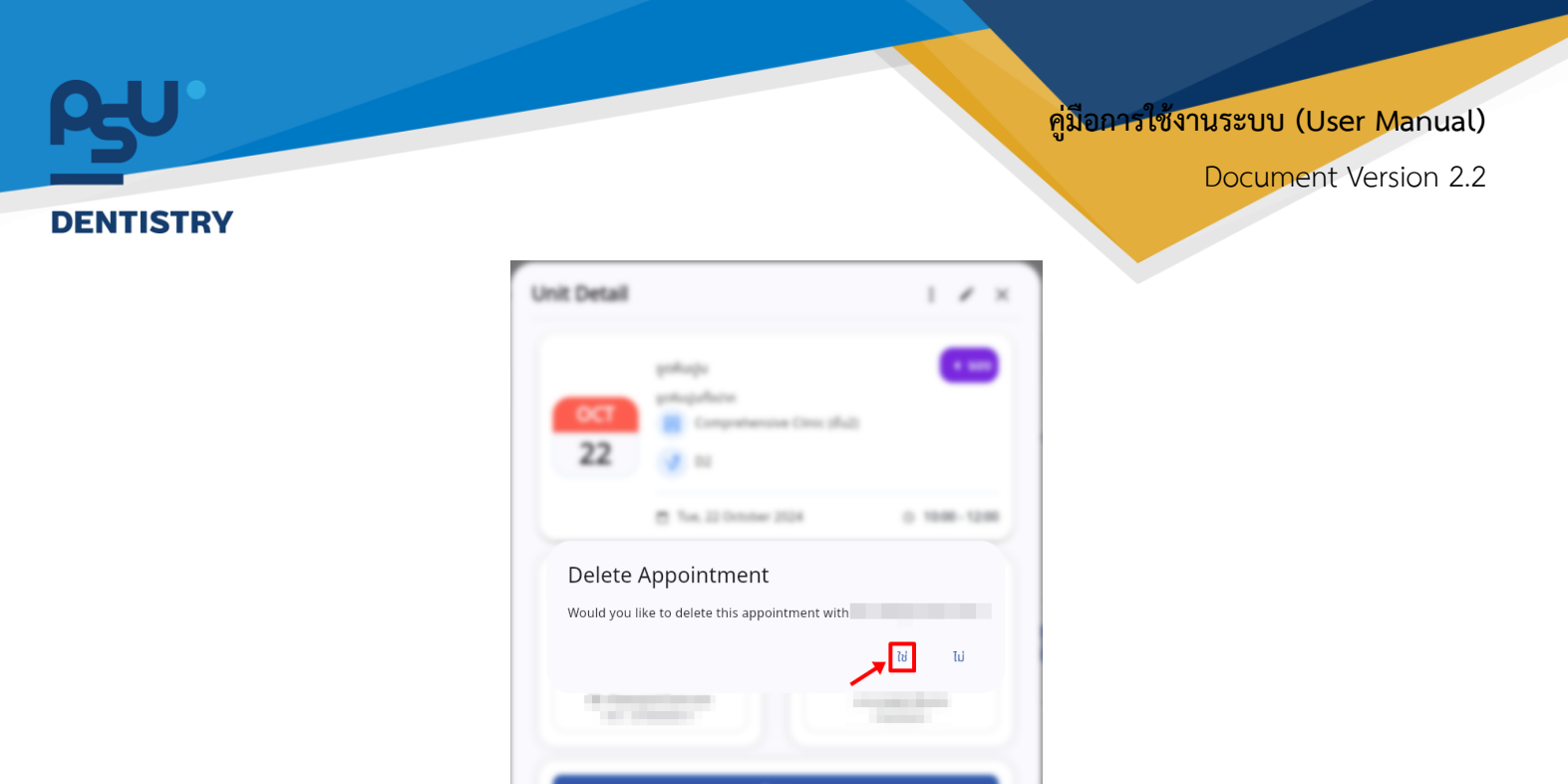

1. # 400000

จากนั้นให้ผู้ใช้งานกดที่ปุ่ม "**ใช่**" เพื่อยืนยันการลบรายการจองยูนิต

คู่มือการใช้งานระบบ (User Manual)

Document Version 2.2

#### DENTISTRY

## 5.4. การเปิด Visit จากรายการจองยูนิต

| Unit Detail |                                                                       | ×               |
|-------------|-----------------------------------------------------------------------|-----------------|
| ост<br>22   | ขูดหืนปูน<br>ขูดหืนปูนทั้งปาก<br>E Comprehensive Clinic (ชั้น2)<br>22 | 000             |
|             | Tue, 22 October 2024                                                  | ⊙ 10:00 - 12:00 |
| Pa          | atient                                                                | Staff           |
|             | 2                                                                     | 2               |
|             |                                                                       |                 |
|             | Case                                                                  |                 |
| 1. ทำหัตถ   | าการ                                                                  |                 |
|             | Constraints                                                           |                 |
|             | Supervisor                                                            |                 |

เมื่อผู้ใช้งานเข้าสู่หน้า Unit Detail แล้ว ให้กดที่ปุ่ม 🚦

| Unit Detail | Dupli                                                                     | cate 🖉                           |
|-------------|---------------------------------------------------------------------------|----------------------------------|
| ост<br>22   | ัยุดหินปูน<br>ชุดหินปูนทั้งปาก<br>Creat<br>Comprehensive กิกเติ (ชัน<br>S | e Appointment<br>e Visit<br>ונ2) |
|             | 📋 Tue, 22 October 2024                                                    | ③ 10:00 - 12:00                  |
| Pa          | ntient                                                                    | Staff                            |
|             | 2                                                                         | Do                               |
|             |                                                                           |                                  |
|             | Case                                                                      |                                  |
| 1. ทำหัตถ   | าการ                                                                      |                                  |
|             |                                                                           |                                  |

หลังจากนั้นให้ผู้ใช้งานเลือกที่ "Create Visit"

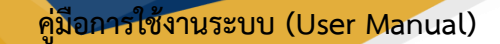

## DENTISTRY

|                             | E ครูป"กระบบการนัดหมาย ขาง                             |         |                         |          |                      |                  |          |           |  |
|-----------------------------|--------------------------------------------------------|---------|-------------------------|----------|----------------------|------------------|----------|-----------|--|
| 🕑 ระบบเวชระเบียน            | ระบบการนัดหมาย จองยูนิด รายชื่อ รายการส                | ទ្វេប ខ | วนัดหมาย                |          |                      |                  |          | BOOK UNIT |  |
| 争 ระบบจัดการผู้ป่วยนอก      | สร้างการเข้าตรวจ                                       |         |                         |          |                      |                  |          |           |  |
| 📩 รายการส่งต่อ              | <b>ข้อมูลการเข้าตรวจ</b><br>สร้างการเข้าตรวจของผู้ป่วย |         | การประเมิน              |          | สิทธิการรักษา        |                  |          |           |  |
| 🥹 ระบบห้องตรวจแพทย์         |                                                        |         | 📮 ເດັບມາ                |          | ~                    | 🚱 ຈຳຍດ້ວຍເຈັນສຸດ | $\oplus$ |           |  |
| Job Order                   | ŭΩ                                                     | ~       | อาการสำคัญ<br>ชูดหืนปูน |          | Select All           |                  |          |           |  |
| 👷) ຣະບບປຣັກພາແພກຍ໌          | คลินิกนักศึกษา                                         | ~       | ()                      |          | Main medical benefit | ข่าระเร          |          |           |  |
| 🛛 ระบบอนุมัติ               | วันที่เข้าตรวง<br>22 October 2024 10:00                | ė       |                         |          | Balance: 900.00      |                  |          |           |  |
| A ระบบแอดมิชชัน             | ช่วงเวลาในการมา                                        |         | @ • · ·                 |          |                      |                  |          |           |  |
| 🖶 ระบบจัดการผู้ป่วยใน       | (a) ในเวลา                                             |         |                         |          |                      |                  |          |           |  |
| 💭 ระบบจัดการเคส             | O uanicar                                              |         | 🛑 ໂຮນເຮືອວ 🗸            | <b>^</b> |                      |                  |          |           |  |
| 🛗 ระบบการนัดหมาย            |                                                        |         | 🗖 ควกระเว็บคามีมาคืน    |          |                      |                  |          | <u>Ja</u> |  |
| 🖉 ระบบห้องผ่าตัด            |                                                        |         | E® 2104-1000//Which     |          |                      |                  |          | 46        |  |
| 🚨 ระบบแคชเชียร์             |                                                        |         |                         |          |                      |                  |          | 20        |  |
| ระบบห้องยา                  |                                                        |         |                         |          |                      |                  |          | 50        |  |
| 🖽 ระบบงามรังสี              |                                                        |         | บันทึก                  |          |                      |                  |          | 20        |  |
| <u> ส</u> ระบห้องปฏิบัติการ | 2 หลัง<br>เกี่ยง                                       |         |                         |          | 51 27                | 28               |          | 29        |  |
| Version App: 2.0.44.1       | 3 หลัง<br>เชี่ยง                                       |         |                         |          |                      |                  |          |           |  |

เมื่อผู้ใช้งานกรอกข้อมูลเรียบร้อยแล้วให้กดปุ่ม 🛛 🗤 🗤

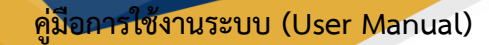

#### DENTISTRY

## 5.5. การปรับสถานะการจองยูนิต

| Unit Detail |                                                                    | : 🖉 🗙           |  |  |  |  |  |
|-------------|--------------------------------------------------------------------|-----------------|--|--|--|--|--|
| ост<br>22   | ชูดหินปูน<br>ชุดหินปูนทั้งปาก<br>Comprehensive Clinic (ชั้น)<br>20 | 2)              |  |  |  |  |  |
|             | Tue, 22 October 2024                                               | ③ 10:00 - 12:00 |  |  |  |  |  |
| Pa          | tient                                                              | Staff           |  |  |  |  |  |
|             | 2                                                                  | Do              |  |  |  |  |  |
|             | 179527                                                             |                 |  |  |  |  |  |
|             | Case                                                               |                 |  |  |  |  |  |
| 1. ทำหัตถะ  | การ                                                                |                 |  |  |  |  |  |
|             | Supervisor                                                         |                 |  |  |  |  |  |

เมื่อผู้ใช้งานเข้าสู่หน้า Unit Detail แล้ว ให้กดที่ปุ่ม 🚥

| Unit Detail            |                                                              | : 🖍 >                       |  |  |  |
|------------------------|--------------------------------------------------------------|-----------------------------|--|--|--|
| <mark>ост</mark><br>22 | ບຕາຍ<br>ບານ<br>ບານ<br>ບານ<br>ບານ<br>ບານ<br>ບານ<br>ບານ<br>ບານ |                             |  |  |  |
| Pa                     | tient                                                        | เสร็จเรียบร้อยแล้ว<br>ไม่มา |  |  |  |
|                        | Case                                                         |                             |  |  |  |
| 1. ทำหัตถะ             | การ                                                          |                             |  |  |  |
|                        | Supervisor                                                   |                             |  |  |  |

หลังจากนั้นให้ผู้ใช้งานเลือกปรับสถานะการจองยูนิตตามที่ต้องการ

|                                           | G                                                      | <mark>มือการใช้งานระบบ (User Manual)</mark><br>Document Version 2.2 |
|-------------------------------------------|--------------------------------------------------------|---------------------------------------------------------------------|
| Update Appoin<br>Would you like to update | tment Status<br>e appointment status?                  |                                                                     |
|                                           | Und Desa<br>Update Appoint<br>Vould you like to update |                                                                     |

จากนั้นให้ผู้ใช้งานกดที่ปุ่ม "**ใช่**" เพื่อยืนยันการปรับสถานะ

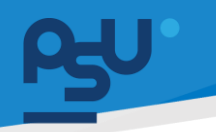

ค<mark>ู่มือการใช้งานระบบ (User Manual)</mark>

Document Version 2.2

#### DENTISTRY

## 6. การค้นหารายการจองยูนิต

|                                                          | ระบบการนัดหมาย | J                |                  |       |     |      |       | \$P                                                  |
|----------------------------------------------------------|----------------|------------------|------------------|-------|-----|------|-------|------------------------------------------------------|
| น รายการส่งต่อ                                           | ระบบการนัดหมาย | จองยูนิต รายชื่อ | รายการสรุป ขอนัด | าหมาย |     |      |       | воон                                                 |
| ງ ระบบห้องตรวจแพทย์                                      |                |                  |                  | Da    | y   | Week | Month | Q Search Appointment                                 |
| 2 Job Order                                              | < > qanau      | J 2024 -         |                  |       |     |      |       | Search by Patient's name and HN                      |
|                                                          | əı.            | э.               | а.               | π.    | ₩Q. | я.   | ē. 🧳  | Appointment Detail                                   |
| <ul> <li>ระบบปรึกษาแพทย์</li> <li>ระบบอนุมัติ</li> </ul> | 29             | 30               | 1                | 2     | 3   | 4    | 5     | OCT No Appointment for today                         |
|                                                          |                |                  |                  |       |     |      |       | 11                                                   |
| <ul> <li>ระบบสังการผู้ป่วยใน</li> </ul>                  | 6              | 7                | 8                | 9     | 10  | 11   | 12    |                                                      |
| 🕽 ระบบจัดการเคส                                          |                |                  |                  |       |     |      |       |                                                      |
| 🗎 ระบบการมัดหมาย                                         | 13             | 14               | 15               | 16    | 17  | 18   | 19    | Zone Unit Chart                                      |
| 🖉 ระบบห้องผ่าตัด                                         |                |                  |                  |       |     |      |       | กาสงเขงาน     พรอบเขงาน     เมพรอบเขงาน     อองเขงาน |
| _                                                        |                |                  |                  |       |     |      |       | 2 2 2 2 2 2 2 2 2 2 2 2 2 2 2 2 2 2 2                |
| ระบบแคชเชียร์                                            | 20             | 21               | 22               | 23    | 24  | 25   | 26    | 43 44 45 46 47                                       |
| ระบบห้องยา                                               |                |                  |                  |       |     |      |       |                                                      |
| 🔋 stantslution                                           |                |                  |                  |       |     |      |       |                                                      |
| k ระบบประเมินการแฟ                                       | 27             | 28               | 29               | 30    | 31  | 1    | 2     |                                                      |
| 💽 ระบบคืนอา                                              |                |                  |                  |       |     |      |       | 28 29 30 31 32                                       |
| ระบบงานรังส์                                             | 3              | 4                | 5                | 6     | 7   | 8    | 9     |                                                      |
| 🛽 ระบพ้องปฏิบัติการ                                      |                |                  |                  |       |     |      |       | ar ar ar ar ar ar ar ar ar ar ar ar ar a             |
| 🕽 ธนาคารเลือด                                            |                |                  |                  |       |     |      |       |                                                      |
| <ul> <li>ระบบบัญชีลูกหนึ่ 🗸</li> </ul>                   |                |                  |                  |       |     |      |       |                                                      |

## ผู้ใช้งานสามารถค้นหาการจองยูนิตได้ที่ โดยสามารถค้นหาได้จากชื่อผู้ป่วย หรือเลข HN

|                                                         | ระบบการนัดหมาย |                  |                  |                                       |     |      |       |                      |                         |               |    | Ŷ         |
|---------------------------------------------------------|----------------|------------------|------------------|---------------------------------------|-----|------|-------|----------------------|-------------------------|---------------|----|-----------|
| -<br>ร้าน รายการส่อต่อ                                  | ระบบการนัดหมาย | ลองยูนิต รายชื่อ | รายการสรุป ขอนัด | טרעאנ                                 |     |      |       |                      |                         |               |    | BOOK UNIT |
| 👽 ระบบห้องตรวจแพทย์                                     |                |                  |                  | Da                                    | y   | Week | Month | 📮 Q Searc            | h Appointment           |               |    |           |
| n Job Order                                             | < > ตุลาคม     | 2024 -           |                  |                                       |     |      |       | Search by Patie      |                         |               |    |           |
|                                                         | an.            | э.               | а.               | π.                                    | ₩Q. | я.   | 2.    | Appointment Deta     |                         |               |    |           |
| <ul> <li>ระบบปรักษาเพทย์</li> <li>ระบบอนบัติ</li> </ul> | 29             | 30               | 1                | 2                                     | 3   | 4    | 5     | OCT No               | Appointment for today   |               |    |           |
|                                                         |                |                  |                  |                                       |     |      |       | 11                   |                         |               |    |           |
| 👩 ระบบแอดมิชชัน                                         | 6              | 7                | 8                | 9                                     | 10  | 11   | 12    |                      |                         |               |    |           |
| 🖶 ຣະບບຈັດກາຣສູ້ປ່ວຍໃນ                                   |                |                  |                  |                                       |     |      |       |                      |                         |               |    |           |
| 🗔 ระบบจัดการเคส                                         |                |                  | 10 A. 10         |                                       | 1.1 |      |       |                      |                         |               |    |           |
| ระบบการบัดหมาย                                          | 13             | 14               | 15               | 16                                    | 17  | 18   | 19    | Zone Unit Chart      |                         |               |    |           |
|                                                         |                |                  |                  |                                       |     |      |       | 🔴 กำลังใช้งาน 🔵 พร้อ | มปชิงาน 🔵 ไม่พร้อมใช้งา | น 😑 จองใช้งาน |    |           |
| 🦉 ระบบห้องผ่าตัด                                        |                |                  |                  |                                       |     |      |       |                      |                         |               |    |           |
| 👗 ระบบแคชเซียร์                                         | 20             | 21               | 22               | 23                                    | 24  | 25   | 26    | 43                   | 44                      | 45            | 46 | 47        |
| 🗄 ระบบห้องยา 🔨                                          |                |                  |                  |                                       |     |      |       |                      |                         |               |    |           |
| nonshiften                                              |                |                  |                  |                                       |     |      |       | No.                  | ~                       | 8             | ~  | 8         |
|                                                         | 27             | 28               | 29               | 30                                    | 31  | 1    | 2     | 48                   | 49                      | 50            | 51 |           |
| 🍂 ระบบประเมินการแพ้                                     |                |                  |                  |                                       |     |      |       | ٩                    | ٩                       | ٩             | ٩  |           |
| 📑 ระบบคืออา                                             |                |                  |                  |                                       |     |      |       | 28                   | 29                      | 30            | 31 | 32        |
| 🔛 ระบบงานรังสี                                          | 3              | 4                | 5                | 6                                     | 7   | 8    | 9     |                      |                         |               |    |           |
| T. and and the second                                   |                |                  |                  | , , , , , , , , , , , , , , , , , , , | ,   | ů.   |       | No.                  | %                       | 8             | ~  | s,        |
| Scowoodinguis                                           |                |                  |                  |                                       |     |      |       | 33                   | 34                      | 35            | 36 | 37        |
| 😧 sutersiãos                                            |                |                  |                  |                                       |     |      |       |                      |                         |               |    |           |
| ริ ระบบบัญฮ์ลูกหนึ่ 🗸<br>Version App: 2.0.40.1          |                |                  |                  |                                       |     |      |       |                      |                         |               |    |           |

## ผู้ใช้งานสามารถกรองรายการการจองยูนิต จาก Filter ได้

| DENTISTRY |                            | คู่มี         | <mark>อการใช้งานระบบ (User Manual)</mark><br>Document Version 2.2 |
|-----------|----------------------------|---------------|-------------------------------------------------------------------|
|           | Advance Appointment Filter |               |                                                                   |
|           | Clinic                     | •             |                                                                   |
|           | Staff                      | Ψ.            |                                                                   |
|           | ล้างตัวกรอง                | ยืนยันตัวกรอง |                                                                   |

โดยผู้ใช้งานสามารถกรองรายการจองยูนิตได้จากคลินิก และชื่อแพทย์